## Documents

The Documents screen contains documents that the school or district has linked to your student's record.

At the beginning of each school year, there are REQUIRED documents or forms that Parents must complete. Class placement information will not be available in the Genesis Parent portal until the required documents have been completed and acknowledged. Visit the Roxbury Back to School site to access training videos about how to complete the Genesis portion.

| Genesis Parent Resources                                                 |                                                      |                         |                         | A MESSAGE CENTER                                                                                             | 🎎 STUDENT DATA                                   |                        |                      |               |
|--------------------------------------------------------------------------|------------------------------------------------------|-------------------------|-------------------------|----------------------------------------------------------------------------------------------------|--------------------------------------------------|------------------------|----------------------|---------------|
| Summary Assessments                                                      | parents.roxburv.org.savs:                            |                         |                         | × duling Documer                                                                                             | nts Forms Course Pa                              | ages                   |                      |               |
| Documents                                                                | Type YES to confirm that you have read this document |                         |                         | SELECT STUDENT: Student, Thomas 🔹                                                                            |                                                  |                        |                      |               |
| Please be advised that not all information shown may be current. Gradebo | nents that need to<br>Required Documents I           | be Acknowledged/S       | OK Cancel               | e any questions or of the any questions or of the any questions or of the access to P the with your account. | wish to discuss your child's<br>arents Module. * | : progress, please cor | ntact the individual | teacher.      |
| FOLDER NAME / T                                                          | ITLE FOR                                             | gea, ans message vimoe  | removed and fail deces. | s win Se grantea.                                                                                            |                                                  |                        |                      |               |
| Athletic Trainer F                                                       | orms                                                 |                         |                         |                                                                                                    |                                                  |                        |                      |               |
| 🔀 Trainer Forms                                                          | Thomas                                               | Acknowledge that you ha | ave read this documen   | t                                                                                                    |                                                  |                        |                      |               |
| 1 to 1 Permission                                                        | 1                                                    |                         |                         |                                                                                                    |                                                  |                        |                      |               |
| 🔁 1to1 Agreement                                                         | Thomas                                               | Acknowledge that you ha | ave read this document  | t                                                                                                    |                                                  |                        |                      |               |
| Code of Conduct                                                          |                                                      |                         |                         |                                                                                                    |                                                  |                        |                      |               |
| 🔁 EMS Code of Con                                                        | nduct Thomas                                         | Acknowledge that you ha | ave read this documen   | t                                                                                                    |                                                  |                        |                      |               |
|                                                                          |                                                      |                         |                         |                                                                                                    |                                                  | ]                      |                      |               |
| Select Language   ¥<br>Mobile                                            |                                                      |                         |                         |                                                                                                    |                                                  | ©Copyright C           | Senesis Educational  | Services,Inc. |

The documents you have access to display in the "Document Library" list on this screen:

| Genesis Parent Resources                                                    |                                                     |                                                                       |                                                                               |                                                                           | 🕈 MESSA                                                                                                    | GE CENTER       | 🎎 STUDE       | NT DATA      |                       | C SETTINGS          | 🔒 LOGOUT      |
|-----------------------------------------------------------------------------|-----------------------------------------------------|-----------------------------------------------------------------------|-------------------------------------------------------------------------------|---------------------------------------------------------------------------|----------------------------------------------------------------------------------------------------|-----------------|---------------|--------------|-----------------------|---------------------|---------------|
| Summary Assessments Atte                                                    | endance Gra                                         | ding Discipline                                                       | Fees And Fines                                                                | Gradebook                                                                 | Scheduling                                                                                                    | Documents       | s Forms       | Course P     | ages                  |                     |               |
| Documents                                                                   |                                                     |                                                                       |                                                                               |                                                                           |                                                                                                    |                 | STUDENT:      | Student,     | Thomas 🔹              |                     |               |
| Please be advised that not all information shown may be current. Gradebooks | may not reflect (                                   | ungraded assignme                                                     | nts, extra credit or                                                          | other grades. If yo                                                       | ou have any c                                                                                                    | questions or wi | sh to discuss | your child's | s progress, please co | ntact the individua | l teacher.    |
| * You have Docume<br>/                                                      | <b>nts that nee</b><br>Required Docum<br>Once ackno | Docume<br>d to be Acknow<br>ents must be ackno<br>owledged , this mes | ent Library fo<br>/ledged/Signed<br>www.edged for EVERN<br>sage will be remov | or Thomas<br>d in order to h<br>Y student associat<br>red and full access | nave full a<br>ted with your<br>s will be gran                                                                                                    | r account.      | rents Mo      | dule. *      |                       |                     |               |
| FOLDER NAME / TITL                                                          | .E FOR                                              |                                                                       |                                                                               |                                                                           |                                                                                                    |                 |               |              |                       |                     |               |
| Athletic Trainer For                                                        | ms                                                  |                                                                       |                                                                               |                                                                           |                                                                                                    |                 |               |              |                       |                     |               |
| 🔁 Trainer Forms                                                             | Thomas                                              | Acknowledge                                                           | e that you have rea                                                           | ad this document                                                          | t in the second second s |                 |               |              |                       |                     |               |
| 1 to 1 Permission                                                           |                                                     |                                                                       |                                                                               |                                                                           |                                                                                                    |                 |               |              |                       |                     |               |
| 🔁 1to1 Agreement                                                            | Thomas                                              | Acknowledge                                                           | e that you have rea                                                           | ad this document                                                          |                                                                                                    |                 |               |              |                       |                     |               |
| Code of Conduct                                                             |                                                     |                                                                       |                                                                               |                                                                           |                                                                                                    |                 |               |              |                       |                     |               |
| 🔁 EMS Code of Condu                                                         | ct Thomas                                           | Acknowledge                                                           | e that you have rea                                                           | ad this document                                                          | L.                                                                                                    |                 |               |              |                       |                     |               |
|                                                                             |                                                     |                                                                       |                                                                               |                                                                           |                                                                                                    |                 |               |              |                       |                     |               |
|                                                                             |                                                     |                                                                       |                                                                               |                                                                           |                                                                                                    |                 |               |              |                       |                     |               |
| Select Language V                                                           |                                                     |                                                                       |                                                                               |                                                                           |                                                                                                    |                 |               |              | ©Copyright            | Genesis Educational | Services,Inc. |
| HOUL                                                                        |                                                     |                                                                       |                                                                               |                                                                           |                                                                                                    |                 |               |              |                       |                     |               |
|                                                                             |                                                     |                                                                       |                                                                               |                                                                           |                                                                                                    |                 |               |              |                       |                     |               |
|                                                                             |                                                     |                                                                       |                                                                               |                                                                           |                                                                                                    |                 |               |              |                       |                     |               |

## **Download and View a Document**

Click the PDF icon to download and view a document listed on this screen. This will display the contents of the selected document.

## Acknowledge that you have read the Document – This is "signing" the document

To acknowledge that you have read the corresponding document, click on the

Acknowledge that you have read this document

button.

The following confirmation dialog box will appear:

| The page at 192.168.1.229:8081 says: |                           |  |  |  |  |  |
|--------------------------------------|---------------------------|--|--|--|--|--|
| Types YES to confirm that you        | u have read this document |  |  |  |  |  |
| I                                    |                           |  |  |  |  |  |
|                                      |                           |  |  |  |  |  |
|                                      | OK Cancel                 |  |  |  |  |  |

You must type the word **YES (all in capital letters)** into the confirmation dialog box, and then click the **OK** button to acknowledge that you have read the corresponding document.

**WARNING**: Clicking the Acknowledge that you have read this document button and entering **YES** into the prompt is a **legal** acknowledgement that you have read the document.

Once you have acknowledged reading the document, the button will no longer display:

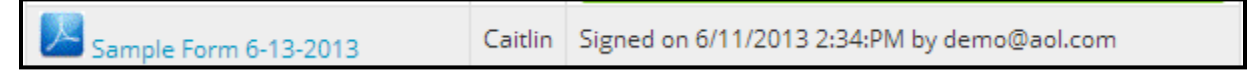